# RNA sequence data analysis via Galaxy, Part II Uploading data and starting the workflow (Group Exercise)

The goal of this exercise is to examine the results from the Galaxy RNAseq analysis workflow that ran overnight. If everything worked out you should see a list of completed workflow steps (Green). The workflow generates many output files, however not all of the output files are visible. You can explore all the hidden files clicking on the word "hidden" (red circle) – this will reveal all hidden files.

| စ္ဖာရွိ globus Genomics  | Analyze Data Workflow Shared Data - Visualization - Help - User - | Using 582.7 GB                                           |
|--------------------------|-------------------------------------------------------------------|----------------------------------------------------------|
| Tools                    | EuPathDB system status                                            | History 📿 🌣 🗔                                            |
| search tools             | Eukaryotic Pathogen Dalabase Resources                            | search datasets                                          |
| Get Data                 | Welcome to the EuPathDB Galaxy Site                               | Male vs. RBC                                             |
| EUPATHDB APPLICATIONS    | hereome to the Euration Sulaxy site                               | 21 shown, 98 deleted, 144 hidden                         |
| EuPathDB Export Tools    | Many more output files are                                        | 63.74 GB                                                 |
| NGS APPLICATIONS         | available to explore                                              | 203: DESeg2 plots on data 💿 🌶 😦                          |
| NGS: QC and manipulation |                                                                   | 190, data 188, and others                                |
| NGS: Assembly            |                                                                   | 202: Independent filtering 💿 🖋 🗙                         |
| NGS: Mapping             |                                                                   | result file on data 190,                                 |
| NGS: Mapping QC          | Differential expression data on                                   |                                                          |
| NGS: RNA Analysis        | the two collections                                               | 201: DESeq2 result file on 💿 🔗 🗶 data 190, data 188, and |
| NGS: Mothur              |                                                                   | others                                                   |
| NGS: QIIME               |                                                                   | 197: BAM to BigWig on collection                         |
| NGS: PICRUST             |                                                                   | 173                                                      |
| NGS: Parallel-Meta       | Read counts per gene or exon                                      | a list of 3 datasets                                     |
| NGS: BIOM                | (depending on chosen                                              | 193: htseq-count on collection                           |
| NGS: HOMER               | narameters)                                                       | a list of 3 datasets                                     |
| NGS: SAM Tools           | parameters                                                        | 192: htseq-count on collection                           |
| NGS: SAM Tools (1.1)     |                                                                   | 173 (no feature)                                         |
| NGS: BAM Tools           |                                                                   | a list of 3 datasets                                     |
| NGS: SNPiR Tools         | Coverage data in BigWig format 🔶 🛶 🛶                              | 185: BAM to BigWig on collection                         |
| NGS: Picard              | 5 5 5                                                             | a list of 3 datasets                                     |
| NGS: Picard (1.128)      |                                                                   | 181: htsea-count on collection                           |
| NGS: Picard (2.7.1)      |                                                                   | 169                                                      |
| NGS: GATK Tools          |                                                                   | a list of 3 datasets                                     |
| NGS: GATK2 Tools         |                                                                   | 180: htseq-count on collection                           |
| NGS: GATK3 Tools         |                                                                   | a list of 3 datasets                                     |
| NGS: GATK3 Tools (3.6)   |                                                                   | 173: HISAT2 on collection 150                            |
| NGS: GATK3 Tools (3.8)   |                                                                   | a list of 2 datasets                                     |

Step 1: Explore the FastQC results. To do this find the step called "FastQC on collection ##: Webpage". Click on the name this will open up the FastQ pairs, click on one of them then click

|                                          |   | FastQC on collection 13: Webpage       |   |                                        |        |
|------------------------------------------|---|----------------------------------------|---|----------------------------------------|--------|
|                                          |   | Add tags                               | ] | < Back to FastQC on collection Webpage | on 13: |
| 136: FastQC on collection 13:<br>Webpage | × | SRR5260544.fastq<br>a pair of datasets |   | SRR5260544.fastq<br>a pair of datasets |        |
| a list of 3 dataset pairs                |   | SRR5260545.fastq                       |   | forward                                | ۲      |
|                                          |   | a pair of datasets                     |   | reverse                                | ۲      |
|                                          |   | SRR5260546.fastq<br>a pair of datasets |   |                                        |        |

on view data icon (<sup>(2)</sup>) on either forward or reverse. Note that each FastQ file will have its own FastQC results. An explanation of each of the FastQC results is provided as a link on the main workshop website or at the bottom of the FastQC results page.

> SRR5260544\_1.fastq.gz FastQC Report CFastQC Report Tue 12 Jun 2018 SRR5260544\_1.fastq.gz

## **Summary**

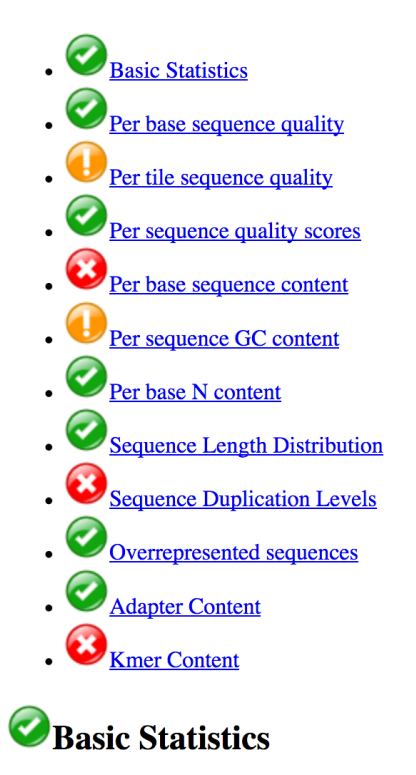

### Measure

Value Filename SRR5260544\_1.fastq.gz File type Conventional base calls

Step 2: Displaying coverage results in the EuPathDB genome browser:

- A. Click on EuPathDB Export Tools, then click on BigWig Files to EuPathDB (left Tools panel). The export tool will appear in the central portion.
- B. Give your dataset a name.
- C. Select "Dataset Collections" (icon looks like a folder). Then select all the BigWig collections that appear (Shift click).
- D. Select the reference genome for your experiment.
- E. Provide a short summary and dataset description these could be the same for the purpose of this exercise.
- F. Click on the Execute button. This will initiate a new step in your history which will indicate the transfer progress.

| () globus Genomics                                        | Analyze Data Workflow Shared Data - Visualization - Help - User -                                                      | Using 636.1 GB                   |
|-----------------------------------------------------------|----------------------------------------------------------------------------------------------------|----------------------------------|
| Tools                                                     | Bigwig Files to EuPathDB Export one or more bigwig files to EuPathDB where they can be viewed • Options                | History C 🌣 🗆                    |
| search tools                                              | as tracks in the Genome Browser. (Galaxy Version 1.0.0)                                                                | search datasets                  |
| Get Data                                                  | My Data Set name:                                                                                                    | Male vs. RBC 2                   |
| EUPATHDB APPLICATIONS                                     | Males and RBC stages B                                                                                                 | 33 shown, 72 hidden              |
| EuPathDB Export Tools                                     | The export will create a new My Data Set in a EuPathDB site. Specify the name for the new My Data Set.                 | 63.73 GB 🕑 📎 🗩                   |
| Bigwig Files to EuPathDB Export                           | Bigwig files:                                                                                                    | 74: HISAT2 on collection 27      |
| one or more bigwig files to<br>EuPathDB where they can be | C 102: BAM to BigWig on collection 78 90: BAM to BigWig on collection 74                                               | a list of 3 datasets             |
| viewed as tracks in the Genome<br>Browser.                | Γ C                                                                                                    | 70: FastQC on collection 14:     |
|                                                           | Select the files to include in the new EuPathDB My Data Set. The bigwig files you select here must be mapped to the    | a list of 3 dataset pairs        |
| NGS APPLICATIONS                                          | refreence genome that you select below.                                                                                | 69: FastQC on collection 14:     |
| NGS: Assembly                                             | Reference genome:                                                                                                    | Webpage                          |
| NGS: Mapping                                              | PlasmoDB-32_PbergheiANKA_Genome                                                                                        | a list of 3 dataset pairs        |
| NGS: Mapping QC                                           | The bigwig files you selected above must be mapped to the reference genome that you select here.                       | 56: Trimmomatic on collection    |
| NGS: RNA Analysis                                         | My Data Set summary:                                                                                                   | a list of 3 dataset pairs        |
| NGS: DNAse                                                | comparing male gametocytes to RBC stage parasites                                                                      | EE: Trimmomatic on collection    |
| NGS: Mothur                                               | My Data Set description:                                                                                               | 14: paired                       |
| NGS: QIIME                                                | comparing male gametocytes to RBC stage parasites                                                                      | a list of 3 dataset pairs        |
| NGS: PICRUST                                              |                                                                                                    | 42: FastQC on collection 7:      |
| NGS: Parallel-Meta                                        |                                                                                                    | RawData                          |
| NGS: BIOM                                                 |                                                                                                    | a list of 3 dataset pairs        |
| NGS: HOMER                                                |                                                                                                    | 41: FastQC on collection 7:      |
| NGS: Feak Calling                                         | ✓ Execute                                                                                                    | Webpage                          |
| NGS: SAM Tools (1.1)                                      | <b>1</b> What it does (check this Tutorial!)                                                                           |                                  |
| NGS: BAM Tools                                            | This tool export                                                                                                    | 28: Trimmomatic on collection 7: |
| NGS: SNPiR Tools                                          | bigwig 🗤 in 🔅 106: 💿 💉 🗶 ce genome you specify determines which                                                        | a list of 3 dataset pairs        |
| NGS: Picard                                               | EuPathDB stite t<br>sent to Plasmo export ToEuPathDBInfo.html                                                          | 27: Trimmomatic on collection 7: |
| NGS: Picard (1.128)                                       | More accurately, your new My Data Set will be available on any EuPathDR site for you to share or download, but only in | paired                           |
| NGS: Picard (2.7.1)                                       | PlasmoDB you will be able to open the bigwig files as Genome Browser tracks, against any other publicly available      | a list of 3 dataset pairs        |
| NGS: Indel Analysis                                       | PlasmoDB tracks.                                                                                                    | 14. Male Cametocytes             |

G. One the export is completed go to the database of the reference genome used. In this case PlasmoDB. Make sure you are logged in then click on the "My Datasets" tab in the grey menu bar.

| Home | New Search 👻 | My Strategies | My Basket (1) | My Data Sets 🊥 | Tools 👻 | Data Summary 👻 | Downloads 👻 | Community 👻 | Analyze My Experiment | 👷 My Favorites |
|------|--------------|---------------|---------------|----------------|---------|----------------|-------------|-------------|-----------------------|----------------|
|      |              |               |               |                |         |                |             |             |                       |                |

H. You should see your dataset in the list. If this is the first dataset you transfer to EuPathDB then you will only see one. If it is not then the most recently transferred dataset will be at the top.

I. Click on the name of the dataset to view and interact with the dataset details.

| My Data Sets 🙍 Share Datasets 🐔 Re                                                                                    |                                      |   |                                                         |   |                 |                     |        |       | Remove 🛍         |               |             |                                                                                                    |
|----------------------------------------------------------------------------------------------------|--------------------------------------|---|---------------------------------------------------------|---|-----------------|---------------------|--------|-------|------------------|---------------|-------------|----------------------------------------------------------------------------------------------------|
| Search Datasets Q Showing 7 of 7 data sets Only show data sets related to PlasmoDB 0 621.74 M (0.06%) of 10.00 G used |                                      |   |                                                         |   |                 |                     |        |       |                  |               |             |                                                                                                    |
|                                                                                                    | Name / ID                            |   | Summary                                                 |   | Type            | ⊕ EuPathDB Websites | Status | Owner | LE Created       | File<br>Count | Size        | Quota Usage Usage |
| <b>→</b>                                                                                                    | Males and RBC<br>stages<br>(4010547) |   | comparing male<br>gametocytes to RBC stage<br>parasites |   | Bigwig<br>(1.0) | PlasmoDB            | ۲      | Me    | 5 minutes<br>ago | 6             | 211.73<br>M | 2.22%                                                                                                    |
|                                                                                                    | RBC vs<br>Sporozoites<br>(4010506)   | 1 | RBC vs. Sporozoites                                     |   | Bigwig<br>(1.0) | PlasmoDB            | ۲      | Me    | 2 days ago       | 4             | 137.73<br>M | 1.44%                                                                                                    |
|                                                                                                    | <b>test</b><br>(4010428)             |   | test                                                    |   | Bigwig<br>(1.0) | FungiDB             | 0      | Me    | a month ago      | 1             | 42.99 M     | 0.45%                                                                                                    |
|                                                                                                    | <b>test</b><br>(4010335)             | 1 | test                                                    | 1 | Bigwig<br>(1.0) | PlasmoDB            | ۲      | Me    | a month ago      | 1             | 5.73 M      | 0.06%                                                                                                    |
|                                                                                                    | Male<br>Gametocytes<br>(4010288)     | 1 | Male Gametocytes                                        | , | Bigwig<br>(1.0) | PlasmoDB            | •      | Me    | a month ago      | 3             | 106.48<br>M | 1.11%                                                                                                    |

J. Scroll down to the GBrowse tracks section and click on the "Send to GBrowse" buttons for each of the files in the list.

## GBrowse Tracks

| Filename                 | GBrowse Status                                   | <b>↓</b>          |
|--------------------------|--------------------------------------------------|-------------------|
| BAM_to_BigWig_on_data_71 | This file has not been added to <b>GBrowse</b> . | Send To GBrowse 🏦 |
| BAM_to_BigWig_on_data_72 | This file has not been added to <b>GBrowse</b> . | Send To GBrowse 🔹 |
| BAM_to_BigWig_on_data_77 | This file has not been added to <b>GBrowse</b> . | Send To GBrowse 🛓 |
| BAM_to_BigWig_on_data_73 | This file has not been added to <b>GBrowse</b> . | Send To GBrowse 📩 |
| BAM_to_BigWig_on_data_75 | This file has not been added to <b>GBrowse</b> . | Send To GBrowse 🛓 |
| BAM_to_BigWig_on_data_76 | This file has not been added to <b>GBrowse</b> . | Send To GBrowse 🛓 |

K. The send to GBrowse button will change to "View in GBrowse". Click on these buttons to view data. This may take a while so you can move on to step 3 called "Sharing histories with others" after clicking the buttons.

| BAM_to_BigWig_on_data_71 | Sent to GBrowse. | View In <b>GBrowse O</b> |
|--------------------------|------------------|--------------------------|
|                          |                  |                          |

L. Adjust the Y axis by clicking on the "configure this track icon". Adjust to a fixed Y axis and set the maximum to a value that makes sense for the results you are looking at.

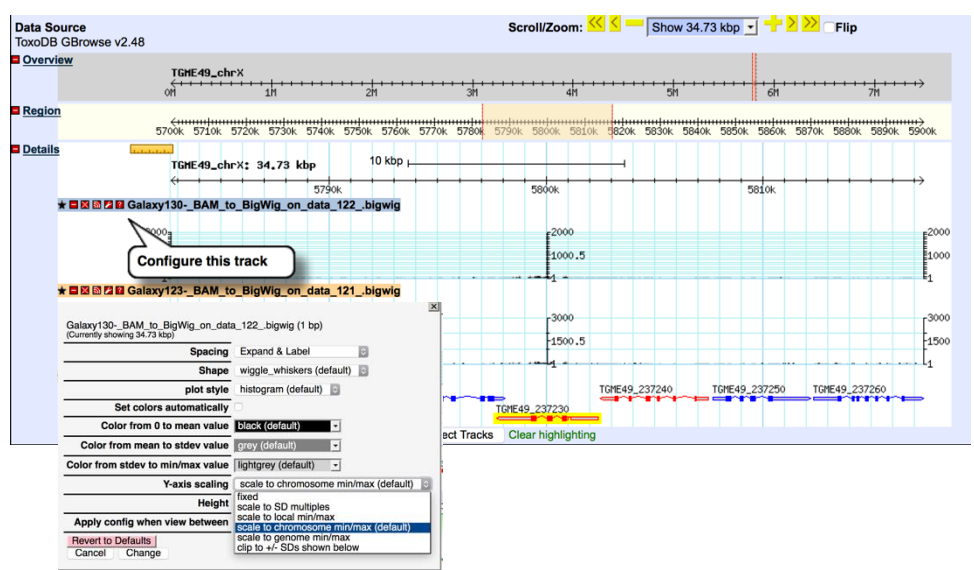

M. Explore your results in Gbrowse – zoom in or zoom out. Find any regions of interest. For example, one of your samples came from a knock out strain, go to that gene and see if you can find the difference.

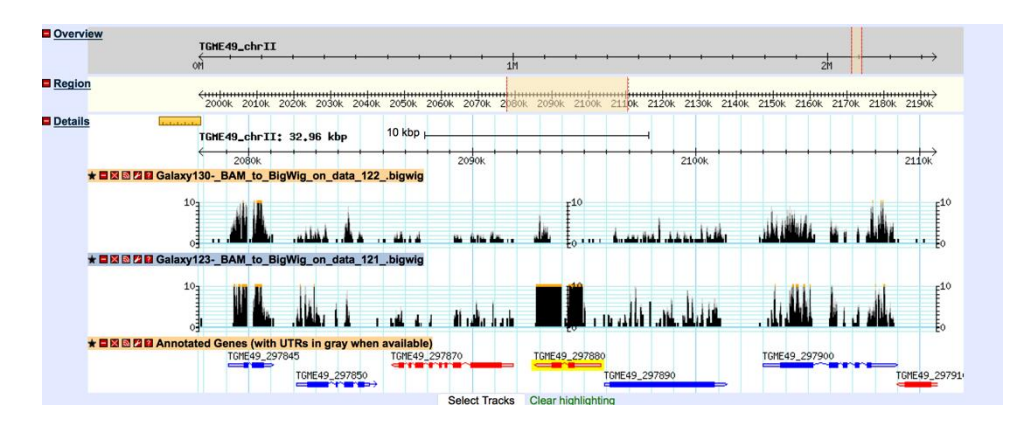

Step 3: Sharing histories with others:

a. Make sure your history has a useful name - you can change the name by clicking on "unnamed history"

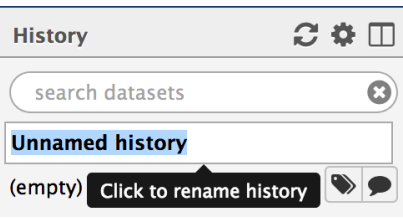

b. Click on the history options menu icon

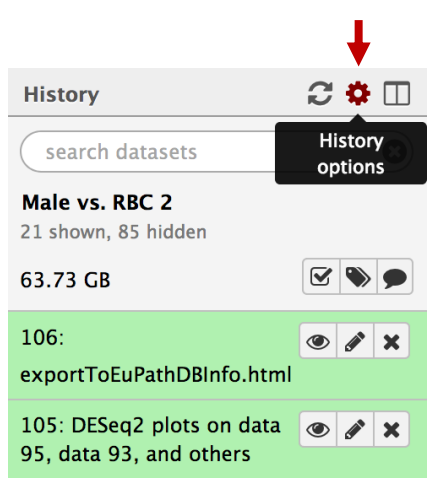

c. Select the "Share or Publish" option, the click on the "Make History Accessible and Publish" button in the center section.

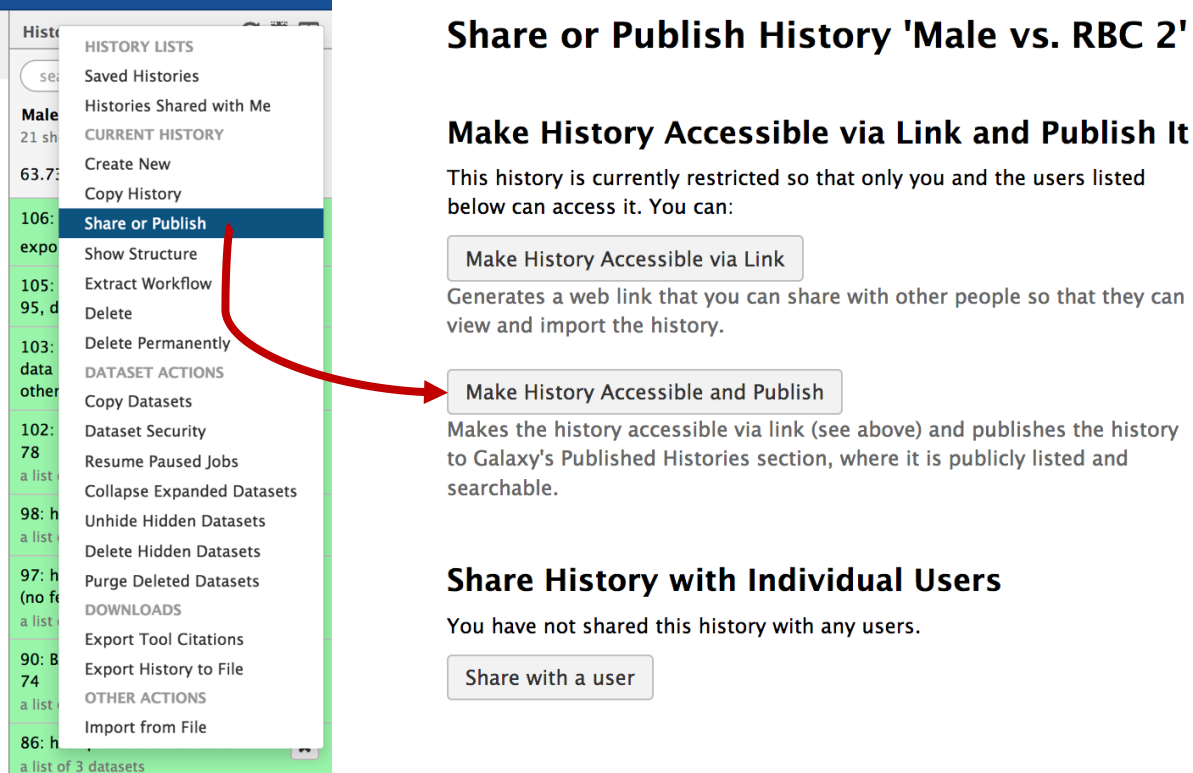

d. To import a shared history, go to the "histories" section (under the shared data menu item).

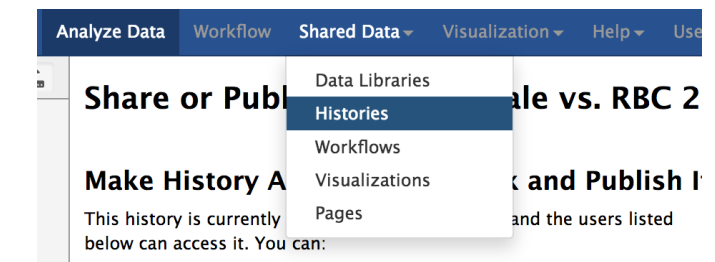

e. Find the history you would like to import and click on it.

| Published Histories                          |            |                                    |                                |                         |
|----------------------------------------------|------------|------------------------------------|--------------------------------|-------------------------|
| search name, annotation, owner, and tags     | Q          |                                    |                                |                         |
| Advanced Search                              |            |                                    |                                |                         |
| Name                                         | Annotation | Owner                              | Community Rating Community Tag | <b>js</b> Last Updated↓ |
| Group2_SNP_Crypto                            |            | carlos-perez6                      | ****                           | May 17, 2018            |
| imported: Group5_SNP                         |            | kylecvdb-301635443                 | ****                           | May 17, 2018            |
| imported: Group2_SNP_Crypto                  |            | krisztian-twaruschek-<br>278549293 | www.                           | May 17, 2018            |
| Imported: Group3_SNP                         |            | f-puertolas-balint-<br>301635433   | www.                           | May 17, 2018            |
| imported: Group4_SNP_Crypto                  |            | cokane44-301496873                 | ****                           | May 17, 2018            |
| imported: Group6_SNP                         |            | frick-301635513                    | ****                           | May 17, 2018            |
| Group1_SNP_Afumigatus (AF10->AF293)          |            | 0000-0001-9769-5029                | ****                           | May 16, 2018            |
| Candida albicans SC5314 grown in YPD and ser | um         | carlos-perez6                      | ****                           | May 15, 2018            |
| Afumigatus-RNASeq                            |            | mihwa2ksu-301635723                | ****                           | May 15, 2018            |
| -                                            |            | fride 201625512                    |                                | May 15 2018             |

f. Click on the import link.

Published Histories | carlos-perez6 | Group2\_SNP\_Crypto

Import history

Step 4: Explore the differential expression results:

DESeq2 is a package with essential estimates expression values and calculates differential expression. DESeq2 requires counts as input files. You can explore details of DESeq2 here: <a href="https://bioc.ism.ac.jp/packages/2.14/bioc/vignettes/DESeq2/inst/doc/beginner.pdf">https://bioc.ism.ac.jp/packages/2.14/bioc/vignettes/DESeq2/inst/doc/beginner.pdf</a>

We will explore two output files:

- A. DESeq2 Plots you can view these directly in galaxy by clicking on the view icon. These plots give you an idea about the quality of the experiment. The link above includes a detailed description of the graphs.
- B. DESeq2 results file this is a table which contains the actual differential expression results. These can be viewed within galaxy but it will be more useful to download this table and open in Excel so you can sort results and big genes of interest.

The tabular file contains 7 columns:

| COLUMN   | DESCRIPTION                                      |
|----------|--------------------------------------------------|
| 1        | Gene Identifiers                                 |
| <b>n</b> | mean normalized counts, averaged over all        |
| 2        | samples from both conditions                     |
| 3        | the logarithm (to basis 2) of the fold change    |
| 5        | (See the note in inputs section)                 |
| 4        | standard error estimate for the log2 fold        |
| 7        | change estimate                                  |
| 5        | Wald statistic                                   |
| 6        | p value for the statistical significance of this |
| 0        | change                                           |
|          | p value adjusted for multiple testing with the   |
| 7        | Benjamini-Hochberg procedure which               |
|          | controls false discovery rate (FDR)              |
|          |                                                  |

C. To download the table, click on the step then click on the save icon.

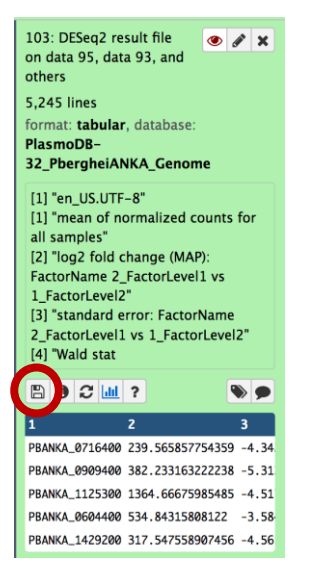

\*\*\* important: the file name ends with the extension .tabular – change this to .txt then open the file in Excel.

- D. Explore the results in Excel. For example, sort them based on the log2 fold change column 3.
- E. Pick a list of gene IDs from column 3 that are up-regulated with a good corrected P value (column 7) and load then into PlasmoDB using the Gene by ID search. You can then analyze these results by GO enrichment for example. Do the same for down-regulated genes.

F. Compare results from the other groups. Can you find genes are that are uniquely up or down regulated in the conditions tested?